# How to do a Question by Question (QxQ) Analysis on the Healthy Youth Survey

## What is a Q x Q Analysis?

This tool found on the <u>askhys.net</u> website, allows you to compare the results of two questions (variables) to see how they relate to each other. When reviewing the results, it is important to note that while it may look like the two variables are in some way related, it is inappropriate to make statements pertaining to causation.

For example, if students who report eating breakfast also report that they consume more fruits and vegetables than students who don't eat breakfast, it does not mean that eating breakfast causes you to eat more fruits and vegetables or vice versa.

# How do I do a Q x Q Analysis?

Go to <u>www.askhys.net/Analyzer</u>, which will automatically bring you to the **Instructions** page.

| He                                | ealthy                                                               | Youth S                                                                                              | urvey                                                                                            |                                                                                                    | 6                                                           | Ð.                                            |                   |
|-----------------------------------|----------------------------------------------------------------------|----------------------------------------------------------------------------------------------------|--------------------------------------------------------------------------------------------------|----------------------------------------------------------------------------------------------------|-------------------------------------------------------------|-----------------------------------------------|-------------------|
| *                                 | Home                                                                 | Survey Results                                                                                       | Press Releases                                                                                   | 2020 Survey Process                                                                                                   | Contact                                                     | About                                         | Log On            |
| <ol> <li>Instruction</li> </ol>   | ns 📔 🖬 Al                                                            | nalysis Parameters                                                                                   | 🛛 🙀 Query Builder                                                                                |                                                                                                    |                                                             |                                               |                   |
| Welcome<br>also cross<br>process: | to the AskHY<br>s-tabulate two                                       | YS Q x Q tool! This to<br>o variables to look at                                                     | ol allows you to gen<br>their interaction with                                                   | erate a results table for any each other. The instructions                                                            | question in the s<br>below explain t                        | survey. You<br>the two-tab                    | can               |
| 1.                                | Analysis par                                                         | ameters:                                                                                             |                                                                                                  |                                                                                                    |                                                             |                                               |                   |
| Ch                                | oose the initia                                                      | al analysis parameter                                                                                | s for your analysis (S                                                                           | Survey Year, Gender, Grade                                                                                            | , and Location)                                             |                                               |                   |
| No<br>Bui                         | te that chang<br>ilder page be                                       | ing the Survey Year o<br>cause:                                                                      | or Grade on the Anal                                                                             | ysis Topic page will reset the                                                                                        | e list of variables                                         | s on the Que                                  | ery               |
|                                   | <ul> <li>Survey qui</li> </ul>                                       | lestions change from                                                                                 | year to year.                                                                                    |                                                                                                    |                                                             |                                               |                   |
|                                   | 6th Grade                                                            | ers take a different su                                                                              | rvey Form with differ                                                                            | ent questions than 8th, 10th                                                                                          | and 12th grade                                              | ers.                                          |                   |
| Se<br>it w                        | e the <u>HYS Da</u><br>/as asked on.                                 | ata Dictionary and Cro                                                                               | osswalk (XLS) to find                                                                            | l out what year a question w                                                                                          | /as asked and w                                             | /hich survey                                  | Form              |
| 2. Q<br>you<br>cur<br>pre         | Query Builde<br>a pick two var<br>rrently highlig<br>esented in a ta | er: Choose your varia<br>riables, drag one to th<br>hted variable in the D<br>able. You can clear al | ble or variables of in<br>the Row box and the<br>escription box. After<br>I variables in the box | terest. If you choose one va<br>other to the Column box. Yo<br>choosing your variable(s), o<br>tes by clicking Reset. | ariable, drag it to<br>u can see a des<br>click Submit. The | the Row bo<br>cription of a<br>e results will | x. If<br>ny<br>be |
| *                                 | Training Vio                                                         | deos: What is the o                                                                                  | QxQ? Interpreting                                                                                | QxQ Results. Crosstab Lir                                                                                             | mitations.                                                  |                                               |                   |
|                                   |                                                                      |                                                                                                    |                                                                                                  |                                                                                                    | Continue to A                                               | Analysis Par                                  | ameters           |

There are instructional videos posted at the bottom of this page that you can watch.

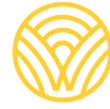

Washington Office of Superintendent of **PUBLIC INSTRUCTION** 

From the **Instructions** page, click on the **Analysis Parameters** tab or **Continue to Analysis Parameters** at the bottom.

| Hee                              | lthy      | Youth S            | urvey             |                   |            | 20    | 20     |
|----------------------------------|-----------|--------------------|-------------------|-------------------|------------|-------|--------|
| **                               | Home      | Survey Results     | Press Releases    | 2020 Survey Proce | ss Contact | About | Log On |
| <ol> <li>Instructions</li> </ol> | Ar        | halysis Parameters | 🛛 🐺 Query Builder |                   |            |       |        |
| Choose initi                     | al analys | is variables       |                   |                   |            |       |        |
| Survey Year                      | 2018 🗸    | Gender Both        | Grade 12 V        |                   |            |       |        |
| Location                         |           |                    |                   |                   |            |       |        |
| LOGalion                         | -         |                    | $\bigcirc$ $2$    |                   |            |       |        |

On the Analysis Parameters page, you will select the parameters you want to look at;

- **Survey Year** (2002-2018)
- Gender (Male, Female, Both)
- Grade (6,8,10,12, All)
- Location (State, ESD, County) which is available for all to see; or (School District or School) if you have permission to view and have signed into the site. To learn more about how to access specific data, view this <u>document</u>. You can only view one location at a time.

\*\*\* Please note that if you do not proactively make a selection from each category, it will default to:

- 2018 Survey
- Both Genders
- 12<sup>th</sup> Grade
- State of Washington

Once you have finished picking your parameters, click on the **Query Builder** tab or **Continue to Query Builder** at the bottom of the page.

| <b>The</b>  | althy       | / Youth S           | urvey           |                     |         | Z     |        |
|-------------|-------------|---------------------|-----------------|---------------------|---------|-------|--------|
| 87          | Home        | Survey Results      | Press Releases  | 2020 Survey Process | Contact | About | Log Or |
| Instruction | -           | vialysis Parameters | R Query Builder |                     |         |       |        |
| Choose in   | itial analy | sis variables       |                 |                     |         |       |        |
| August Mars | - 0100 -    | Gender Both         | Grade 10 +      |                     |         |       |        |

On the **Query Builder** page, you will select the data categories that you would like to look at, by clicking on the dropdown menu.

Notice, that the tool shows you the analysis you have selected. If what is listed on the screen is incorrect, go back to the **Analysis Parameters** tab and make the correct selection.

| 🕈 He        | althy         | Youth §              | Survey                 |                              |                    |       |
|-------------|---------------|----------------------|------------------------|------------------------------|--------------------|-------|
| 2           | Home          | Survey Results       | Press Releases         | 2020 Survey Process          | Contact About      | Log C |
| Instruction | s I II A      | nalysis Parameters   | 🖉 Query Builde         |                              |                    |       |
|             |               |                      |                        |                              |                    |       |
| variable s  | election      |                      |                        |                              |                    |       |
| Select! a d | ata categor   | ry, then drag and dr | op desired variables i | nto the desired boxes below. |                    |       |
| Submit      | Reset         |                      |                        |                              |                    |       |
| Show E      | nrollment     | _                    |                        |                              |                    |       |
| Select a d  | ata categor   | V                    |                        |                              |                    |       |
| Demogra     | priics        |                      | •                      | Selected Analysis: 10th gra  | ade in WA for 2018 |       |
| Demogra     | phics         |                      | <u>^</u>               |                              |                    |       |
| Age         |               |                      |                        |                              |                    |       |
| Gend        | er            |                      |                        |                              |                    | -     |
| Sexua       | al Orientatio | m                    |                        |                              |                    |       |
| Gend        | er Identity   |                      |                        |                              |                    | - 1   |
| Race/       | Ethnicity     |                      |                        |                              |                    |       |
| Paren       | tal Educatio  | on                   | ny                     |                              |                    | -     |
| Abser       | nteeism       |                      |                        |                              |                    |       |
| Migra       | nt Status     |                      |                        | Column Variables             |                    |       |
| School      | allunch       |                      |                        | Drop colum                   | n variables here   |       |
| Schoo       | Transition    |                      |                        |                              |                    |       |
| schoo       | or ransition  | 1                    |                        |                              |                    |       |
| Living      | Situation     |                      |                        |                              |                    |       |
| Sleep       |               |                      |                        |                              |                    |       |

Once you pick a category, you can see the different questions that are asked in that category. When you click on the question, it will show you the answer options in the **Description** box.

| ariable Selection                                               |                    |                                              |
|-----------------------------------------------------------------|--------------------|----------------------------------------------|
| select! a data category, then drag and drop de                  | sired variables in | to the desired boxes below.                  |
| Submit Reset                                                    |                    |                                              |
|                                                                 |                    |                                              |
| Show Enrollment                                                 |                    |                                              |
| Select a data category                                          |                    |                                              |
| Nutrition                                                       | •                  | Selected Analysis: 10th grade in WA for 2018 |
|                                                                 |                    |                                              |
|                                                                 |                    |                                              |
| Available Variables                                             |                    |                                              |
| <ul> <li>[H08] Eating Dinner with Family</li> </ul>             |                    |                                              |
| <ul> <li>[H118] Drinking Sweetened Drinks</li> </ul>            |                    |                                              |
| <ul> <li>[H07] Fruit and Vegetable Consumption</li> </ul>       |                    |                                              |
| <ul> <li>[H81] Eating Snack Foods at School</li> </ul>          |                    |                                              |
| <ul> <li>[H79] Usual Source of Chips or Snacks at \$</li> </ul> | School             |                                              |
| <ul> <li>[H84] Breakfast Eating</li> </ul>                      |                    |                                              |
| <ul> <li>[H82] Drinking Sweetened Drinks at School</li> </ul>   | 1                  |                                              |
| <ul> <li>[H83] Usual Source of Sweetened Drinks a</li> </ul>    | t School           |                                              |
|                                                                 |                    |                                              |
| Row Variables                                                   |                    | Column Variables                             |
| Drop row variables here                                         | 5                  | Drop column variables here                   |
| 21001101110100100                                               |                    | Drop column famables here                    |
|                                                                 |                    |                                              |
|                                                                 | _                  |                                              |
|                                                                 |                    |                                              |
| Description                                                     |                    |                                              |
| [H07] Fruit and Vegetable Consumption                           |                    |                                              |
|                                                                 |                    |                                              |
| Number of times fruits and vegetables were                      | a eaten            | Table Variables                              |
| per day                                                         |                    | Drop table variables here (optional)         |
| Collapsed                                                       |                    | brop table variables fiere (optional)        |
| - Surveyed                                                      |                    |                                              |
| 5 00 0000                                                       |                    |                                              |

You can either look at the results as "Collapsed" which will show them broken down into just a few categories (as shown above), or you can look at the answers as "Surveyed" which will show all the answer options (see below).

| • Description                                    |   |
|--------------------------------------------------|---|
| Number of times fruits and vegetables were eaten | • |
| per day                                          |   |
| <ul> <li>Collapsed</li> <li>Surveyed</li> </ul>  |   |
| a. Less than 1                                   |   |
| b. 1 to less than 3                              |   |
| c. 3 to less than 5                              |   |
| a. 5 or more                                     | • |

You will need to decide which way you would like to look at the answers before you submit the query. Click on the corresponding button to choose your view.

Once you have decided how you want to view the answers, you can drag one variable into the **Row Variables** section and one into the **Column Variables**.

\*\*\*When choosing the question you to put as the "Row Variable", you want to choose the group that you are interested in. or "Among X group, how many of them also do Y." In this example, we are interested in the students who eat breakfast (so that goes in the row), how many of them eat fruits and vegetables (column variable).

The variables you chose do not need to be from the same category, although in this example they are.

| Submit Reset                                                                                                    |                                                                                                    |
|----------------------------------------------------------------------------------------------------|----------------------------------------------------------------------------------------------------|
| Show Enrollment                                                                                                    |                                                                                                    |
|                                                                                                    |                                                                                                    |
| ielect a data category                                                                                                    | Selected Analysis: 10th grade in WA for 2018                                                                                                    |
|                                                                                                    |                                                                                                    |
| Available Variables                                                                                                    |                                                                                                    |
| <ul> <li>[H08] Eating Dinner with Family</li> </ul>                                                                                        |                                                                                                    |
| <ul> <li>[H118] Drinking Sweetened Drinks</li> </ul>                                                                                       |                                                                                                    |
| <ul> <li>[H81] Eating Snack Foods at School</li> </ul>                                                                                     |                                                                                                    |
| <ul> <li>[H79] Usual Source of Chips or Snacks at Source</li> </ul>                                                                        | chool                                                                                                    |
| • [H82] Drinking Sweetened Drinks at School                                                                                                |                                                                                                    |
| • [H83] Usual Source of Sweetened Drinks at                                                                                                | School                                                                                                    |
| Row Variables                                                                                                    | Column Variables                                                                                                    |
| <ul> <li>Row Variables</li> <li>[H84] Breakfast Eating</li> </ul>                                                                          | Column Variables  [H07] Fruit and Vegetable Consumption                                                                                                    |
| Row Variables     [H84] Breakfast Eating     Description                                                                                   | Column Variables  III Column Variables  III |
| Row Variables     [H84] Breakfast Eating     Description     [H84] Breakfast Eating                                                        | Column Variables  [H07] Fruit and Vegetable Consumption                                                                                                    |
| Row Variables     [H84] Breakfast Eating     Description     [H84] Breakfast Eating     Did you eat breakfast today?                       | Column Variables  [H07] Fruit and Vegetable Consumption  Table Variables                                                                                                    |
| Row Variables     [H84] Breakfast Eating     Description     [H84] Breakfast Eating     Did you eat breakfast today?                       | Column Variables  I (H07) Fruit and Vegetable Consumption  Table Variables  Drop table variables here (optional)                                                                                                    |
| Row Variables     [H84] Breakfast Eating     Description     [H84] Breakfast Eating     Did you eat breakfast today?      a. Yes     b. No | Column Variables [H07] Fruit and Vegetable Consumption Table Variables Drop table variables here (optional)                                                                                                    |
| Row Variables     [H84] Breakfast Eating     Description     [H84] Breakfast Eating     Did you eat breakfast today?      a. Yes     b. No | Column Variables  I H07] Fruit and Vegetable Consumption  Table Variables  Drop table variables here (optional)                                                                                                    |

\*\*\* In order to cross tab two questions, the questions need to be on the same survey form. View the HYS Data Dictionary and Crosswalk (XLS) to find out what form a question was on as well as to see what year the question was asked. Some of the questions on the survey change from year to year.

to view your answers. Results are broken With variables in place, you can now hit down by grade level.

#### Washington State Healthy Youth Survey Online Analysis - 2018

#### Statewide - Grade 10

#### Breakfast Eating and Fruit and Vegetable Consumption

|                  |     | Fruit and Vegetable Consumption |                        |                 |  |
|------------------|-----|---------------------------------|------------------------|-----------------|--|
|                  |     | less than 5                     | 5 or more              | Total           |  |
| Breakfast Eating | No  | 85.8%<br>± 2.2%<br>1,342        | 14.2%<br>± 2.2%<br>223 | 100.0%<br>1,565 |  |
|                  | Yes | 80.1%<br>± 1.8%<br>1,782        | 19.9%<br>± 1.8%<br>442 | 100.0%<br>2,224 |  |

**Interpretation:** Among 10th grade students who reported eating breakfast, about 20% reporting eating 5+ servings of fruits and vegetables (FV) in a day. About 14% students who reported not eating breakfast reported eating 5+ servings of FV in a day.

If you want to do another query, go back to the **Query Builder** tab and click Reset .

Clicking reset will keep the analysis parameters you selected but will reset the questions.

If you want to change your analysis parameters, go back to the **Analysis Parameters** tab.

\*\*\* Note, that if you change the Survey Year or Grade on the **Analysis Parameter** page, it will reset the list of questions (variables) on the **Query Builder** page because;

- Survey questions change from year to year.
- 6<sup>th</sup> Graders take a different survey Form (C) than 8<sup>th</sup>, 10<sup>th</sup> & 12<sup>th</sup> graders who take Form A&B.

View the HYS <u>Data Dictionary and Crosswalk (XLS)</u> to find out what year a question was asked as well as to see what Form it is on.

### Limitations to the QxQ :

- The two questions you want to cross-tab must be on the same Form.
- If there are less than 10 responses in a single cell, an error message will pop-up and you will not be able to do the analysis. If this happens when you are trying to do the analysis with the "surveyed answers", try it with "collapsed answers".
- Always remember you are looking at potential associations between the questions and not causation.